# Zoomインストール方法について

AUDELL 2021年度版

PCでのインストール方法…p2
iPhone,iPadでのインストール方法…p5
Androidでのインストール方法…p6

### I.PCでのZOOMのインストール方法

SafariやGoogle Chrome等でインターネットを開いて下さい。
インターネットの検索ページにhttps://zoom.us/と入力して下さい。

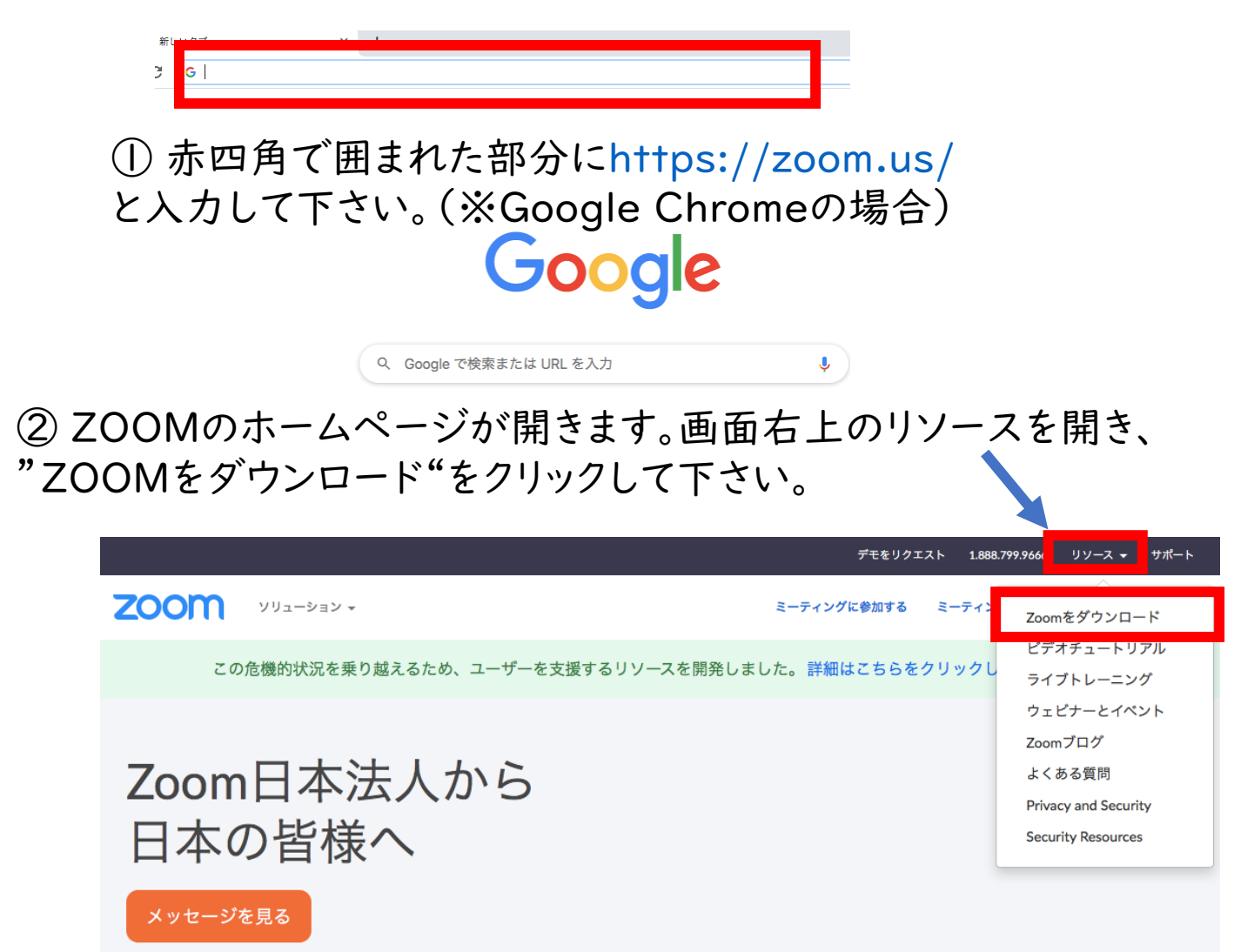

#### ③クリックをすると、以下のページが表示されます。 ダウンロードをクリックしてzoomをダウンロードします。

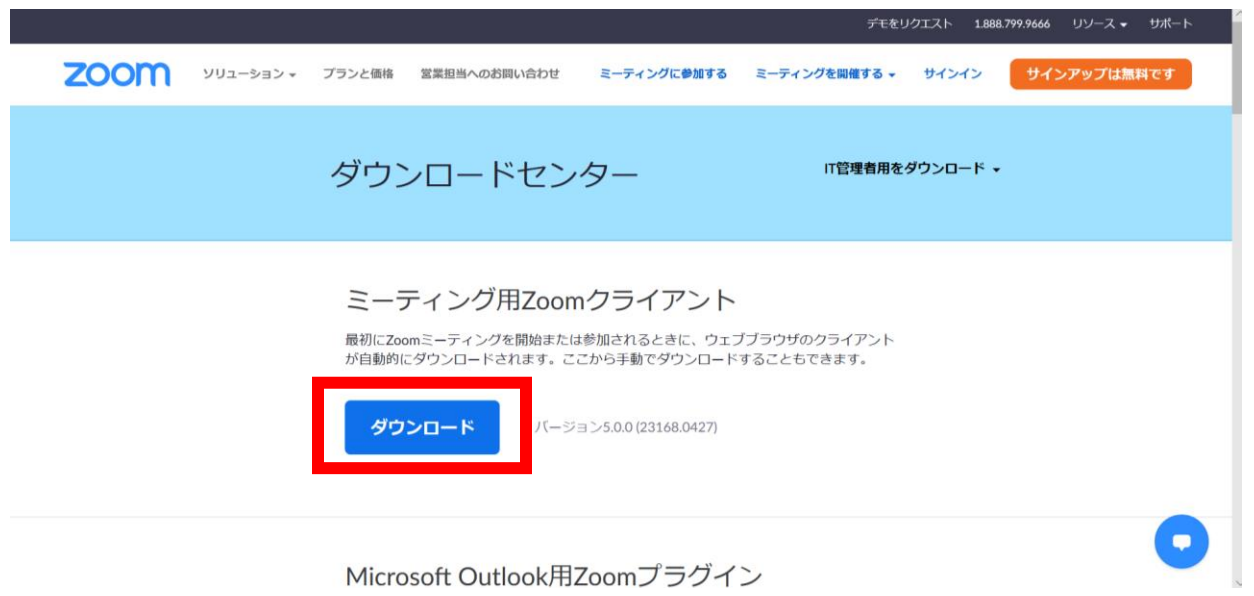

# ④ダウンロードを行うと、ブラウザの下部に以下のような表示がされる場合があります。この場合、実行を選択します。

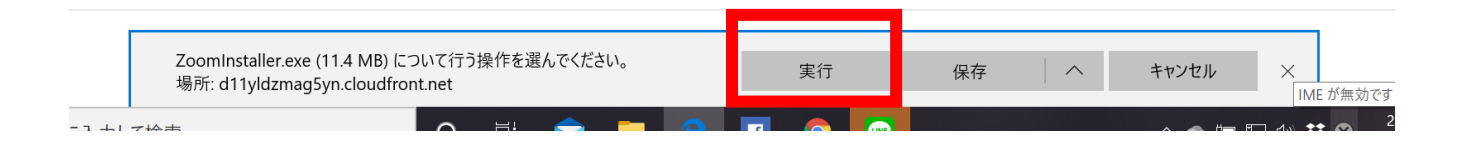

### ⑤ダウンロードが完了すれば、インストールを行います。 インストーラが起動すれば、続けるをクリックします。

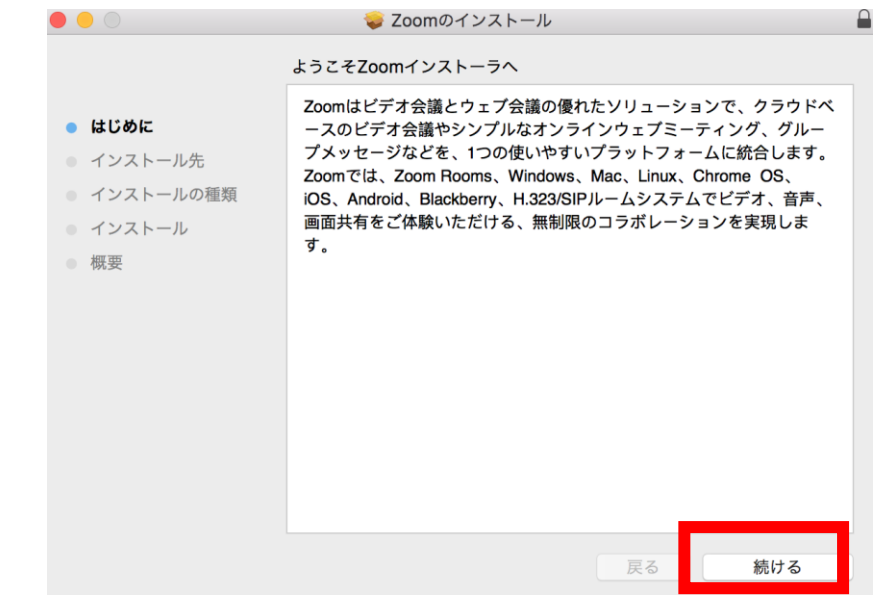

⑥以下の画面が出ればインストールが完了です。

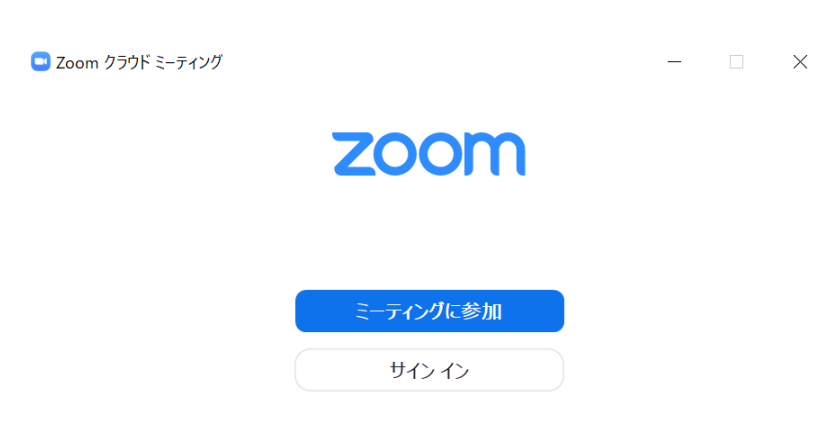

※インストール先が分からない場合

Windowsでは、"ここに入力して検索" でzoomと検索してください。

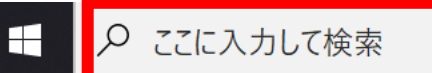

Macの場合Launchpadを起動して アプリケーションを探して下さい。

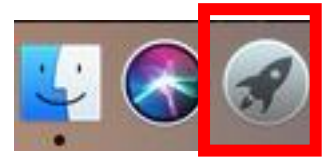

# 2. iPhone, iPadでのZOOMのインストール方法

①App storeを開いてZOOMと検索して下さい。

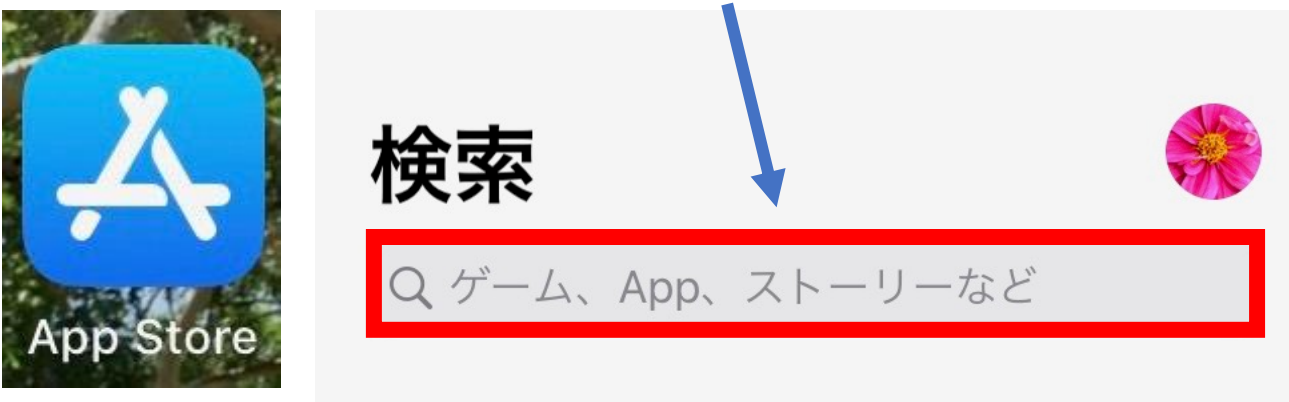

②ZOOM Cloud Meetingsを入手します。

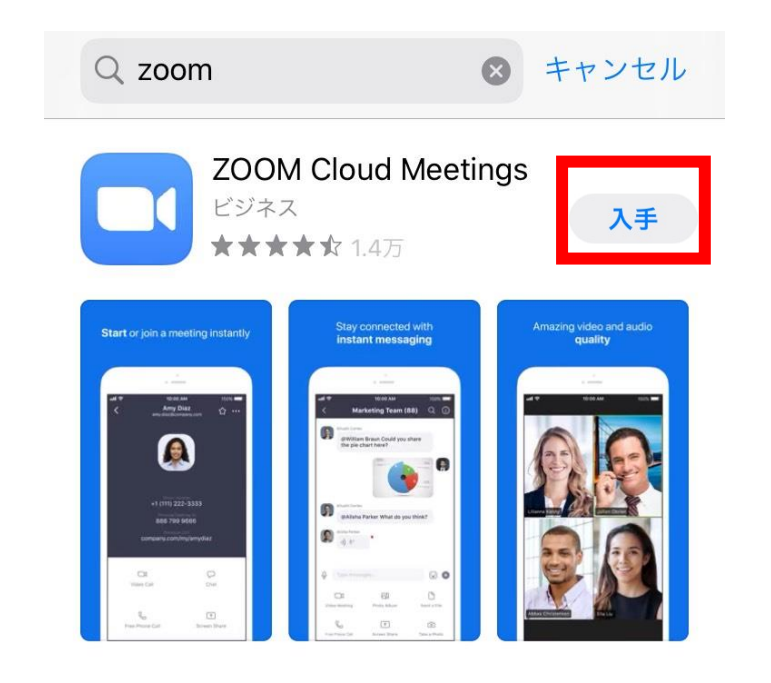

# 3.AndroidでのZOOMのインストール

①Play ストアを開いてZOOMと検索して下さい。

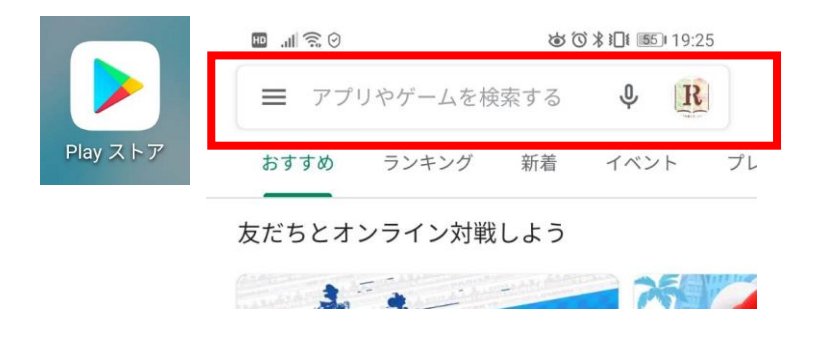

②ZOOM Cloud Meetingsをインストールして下さい。

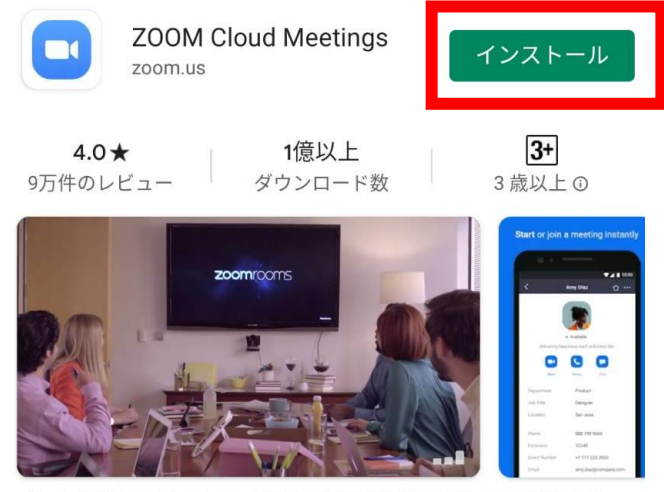

ズームは最大100人のためのビデオや画面共有で無料のHD会議アプ リです